## Visualizar e Realizar Download do Laudo e Imagens

1 – Selecionar qual exame quer deseja visualizar conforme o modelo abaixo:

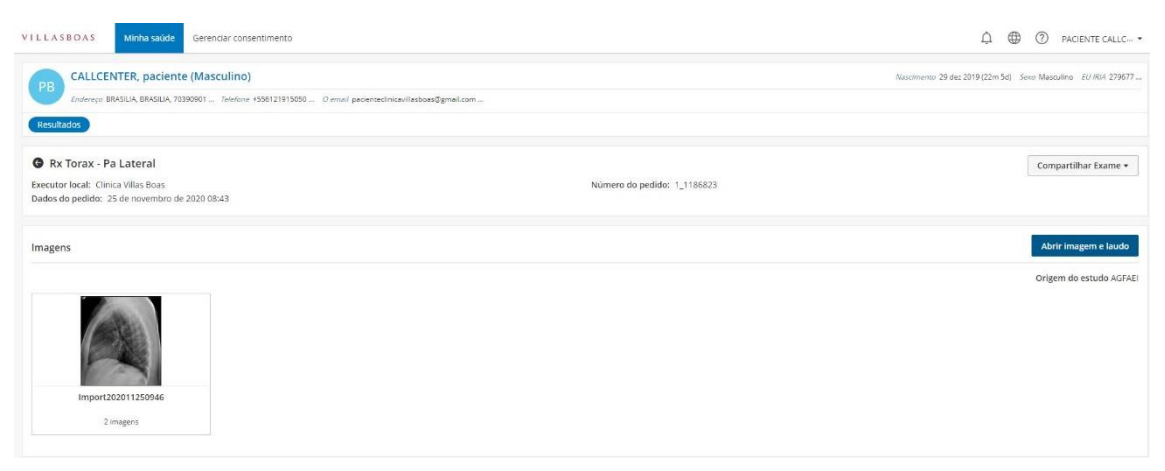

2 - Clique em Abrir imagem e laudo

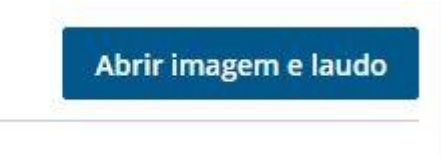

3 – Para imprimir ou realizar o Download (Baixar) do Laudo, Clique nos ícones como informa na imagem abaixo

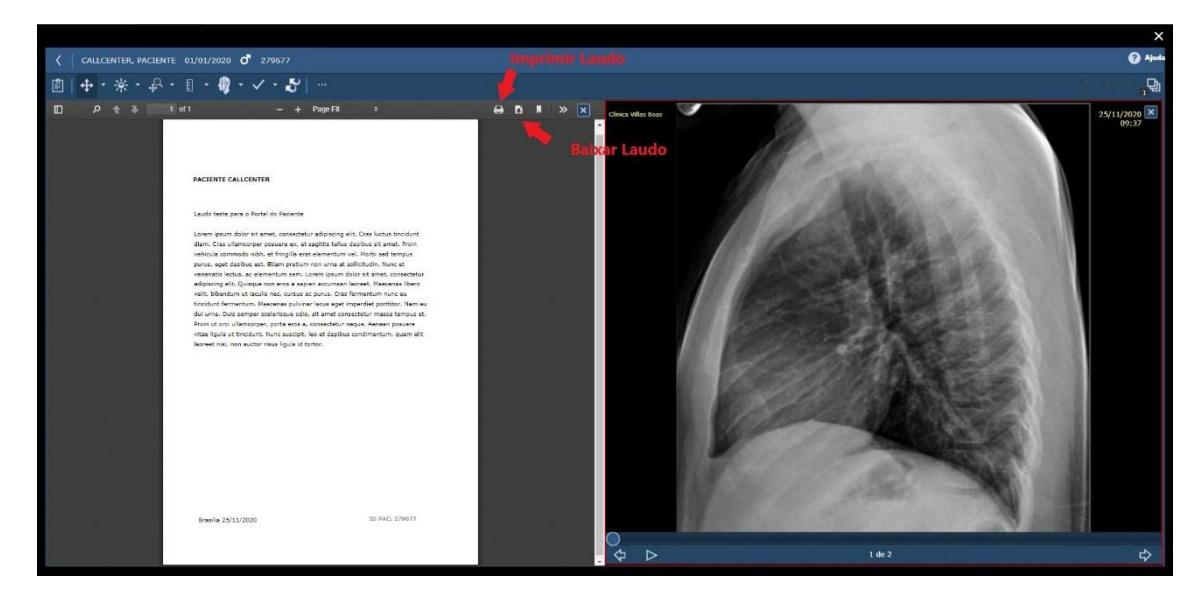

4 – Para Exportar as imagens, clique em reticências(...) e logo após em Exportar o DICOM.

|                       |                    |                           | ×          |
|-----------------------|--------------------|---------------------------|------------|
|                       |                    |                           | 🕜 Ajuda    |
| 💼   🕂 • 🔆 • 🖗 • 👔 • • | 🗸 🖓   🥊 Chque aqui |                           | Ø, * * *   |
| P CERT CALCE          |                    | D A X X Cravita har       | 24/11/00 × |
| Breakline 25/11/2020  | 10 FAC: 279077     | Import202011250945 1 do 2 | SE:1       |

5 – Informe uma senha e clique em Export para dar inicio ao download das imagens.

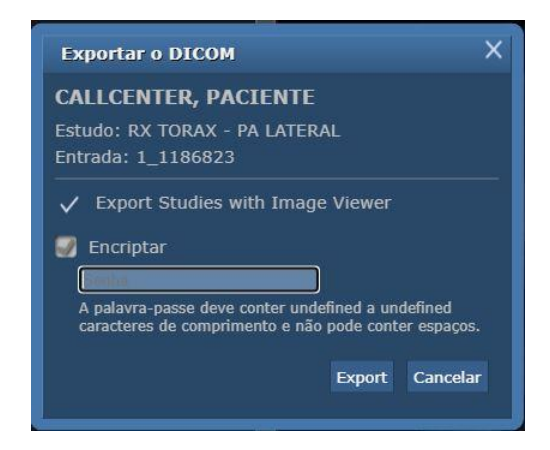

6 – Após realizar o download. Extraia o arquivo como na imagem abaixo e insira a senha que foi definida na etapa anterior.

|                                               |                                                                               | ×                                    |
|-----------------------------------------------|-------------------------------------------------------------------------------|--------------------------------------|
| Digite a s<br>\1.2.40.0.13.1.11319<br>no arqu | senha para o arquivo codi<br>01140865207098264477:<br>ivo comprimido 1_118682 | ficado<br>39981790401068.dc<br>3.zip |
| Digite a senha                                |                                                                               |                                      |
|                                               |                                                                               | ~                                    |
|                                               |                                                                               |                                      |
| Usar para todos                               | os arquivos                                                                   |                                      |
| Exibir a senha                                | os arquivos<br>Organizar senhas                                               |                                      |

7 – Após descompactar aparecerá os seguintes arquivos:

| 📙 DICOM 🛛 🗲      | Imagens DICOM 2020 12:43 | Pasta de arquivos |        |
|------------------|--------------------------|-------------------|--------|
| HELP             | 03/12/2020 13:50         | Pasta de arquivos |        |
| JRE              | 03/12/2020 13:50         | Pasta de arquivos |        |
| PLUGINS          | 03/12/2020 13:50         | Pasta de arquivos |        |
| AUTORUN.INF      | 03/12/2020 13:50         | Informações de c  | 1 KB   |
| 🔷 CDVIEWER.EXE 🖪 | Visualizador/DICOM       | Aplicativo        | 217 KB |
|                  | 03/12/2020 13:50         | Arquivo           | 2 KB   |
| LOG4J.XML        | 03/12/2020 13:50         | Documento XML     | 2 KB   |
| README.TXT       | 03/12/2020 13:50         | Documento de Te   | 1 KB   |
| RUN.CMD          | 03/12/2020 13:50         | Script de Comand  | 1 KB   |
| RUN.COMMAND      | 03/12/2020 13:50         | Arquivo COMMA     | 1 KB   |
| 🗋 RUN.SH         | 03/12/2020 13:50         | Arquivo SH        | 1 KB   |

OBS: Caso o paciente queira salvar em um pendrive ou cd, devesse salvar todo o conteúdo no arquivo foi extraído.